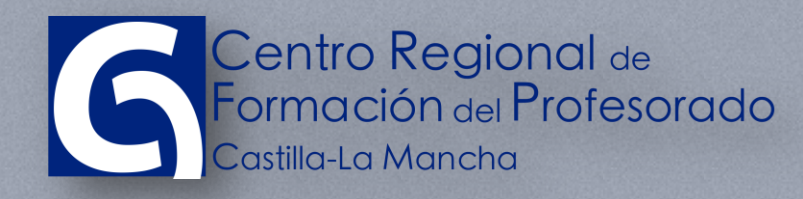

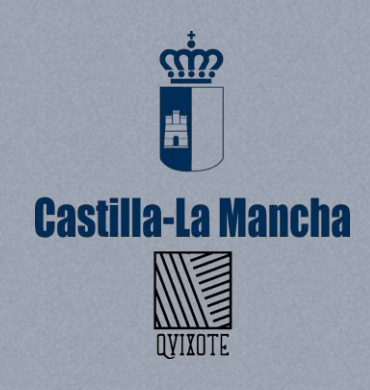

www.educa.jccmcm.es

#### PLATAFORMA ONLINE DEL CRFP

# ACCESO A LA PLATAFORMA

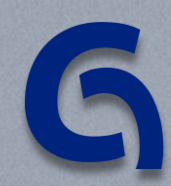

CENTRO REGIONAL DE FORMACIÓN DEL PROFESORADO

## TABLA DE CONTENIDO

| Tab | la de contenido                         | 2 |
|-----|-----------------------------------------|---|
| 1   | Acceso a la plataforma                  | 3 |
| 2   | Autentificación de la cuenta de usuario | 8 |

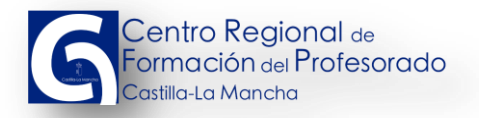

## **1 ACCESO A LA PLATAFORMA**

Se han preparado enlaces para acceder a la plataforma desde los sitios web institucionales.

Entrando en el sitio web institucional que se encuentra en la dirección <u>http://www.educa.jccm.es</u>, nos encontraremos con la información destacada y los enlaces principales.

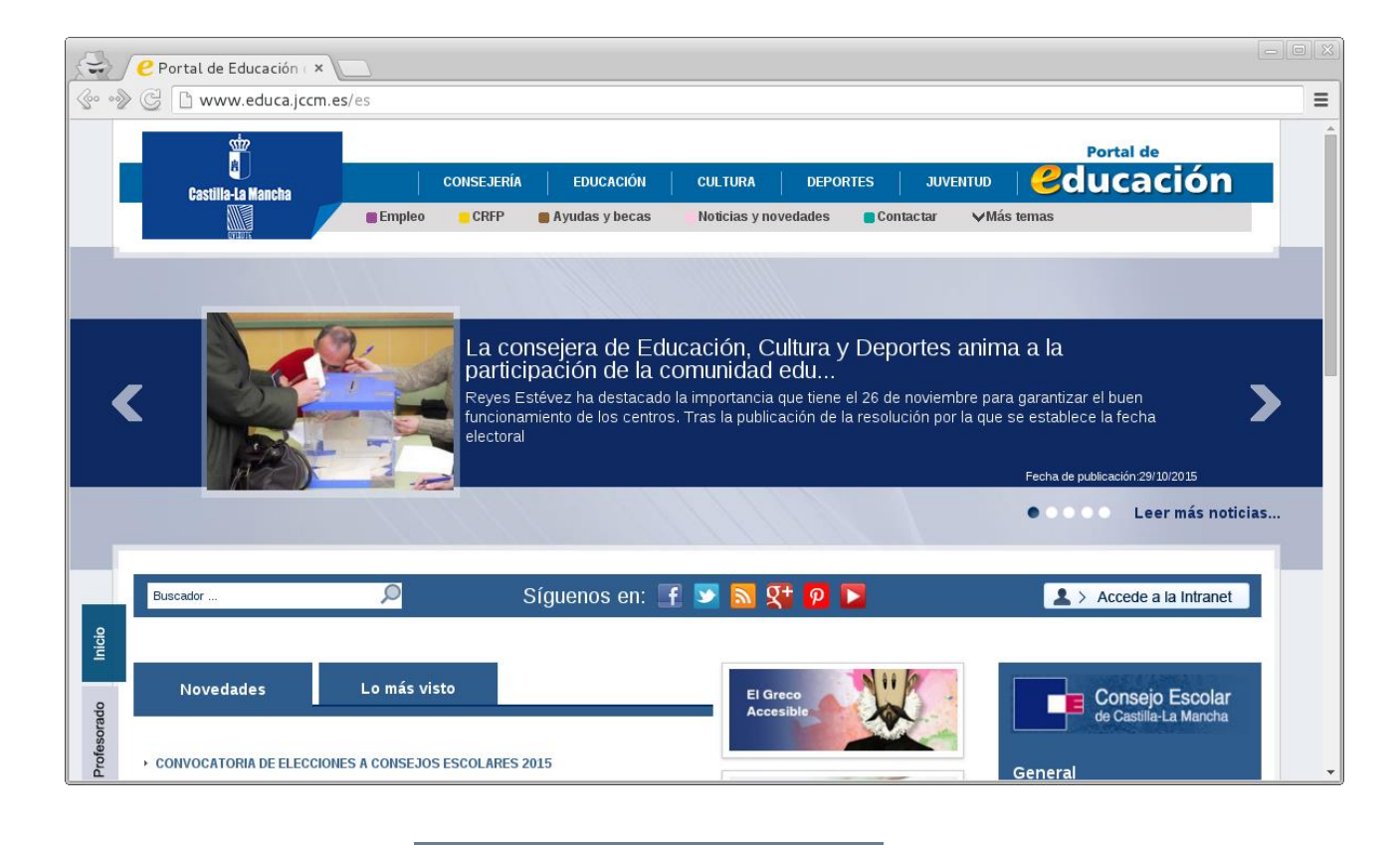

Encontramos un enlace enviro en el menú de la parte de arriba. Este enlace nos llevará a la información del Centro Regional de Formación del Profesorado (CRFP), que forma parte del sitio web institucional de la Consejería de Educación, Cultura y Deportes.

Dentro de la información del CRFP, nos encontraremos con la información específica del centro y el primer enlace a la plataforma en forma de banner.

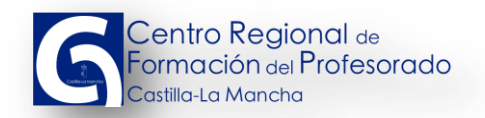

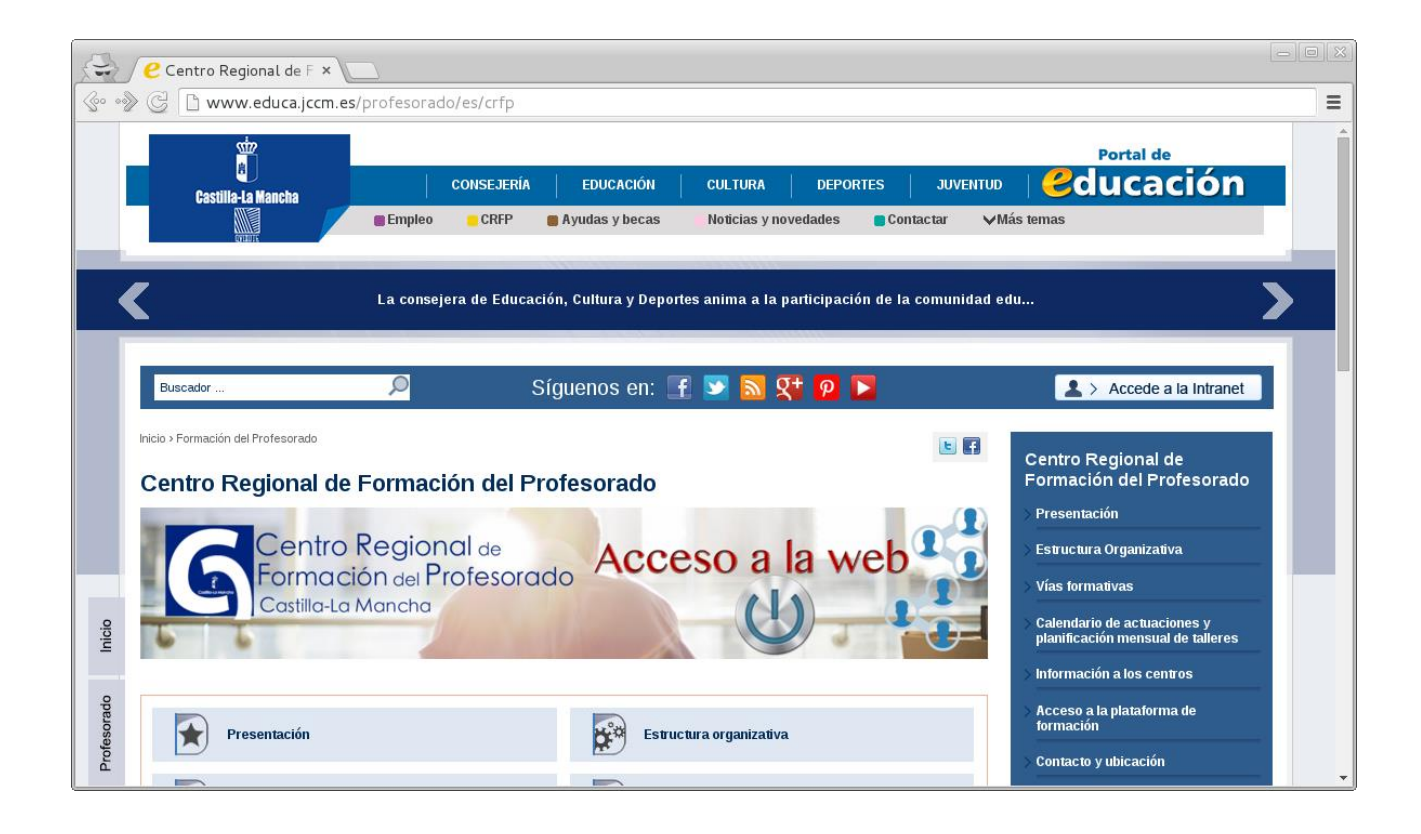

Pinchando con el ratón sobre el banner

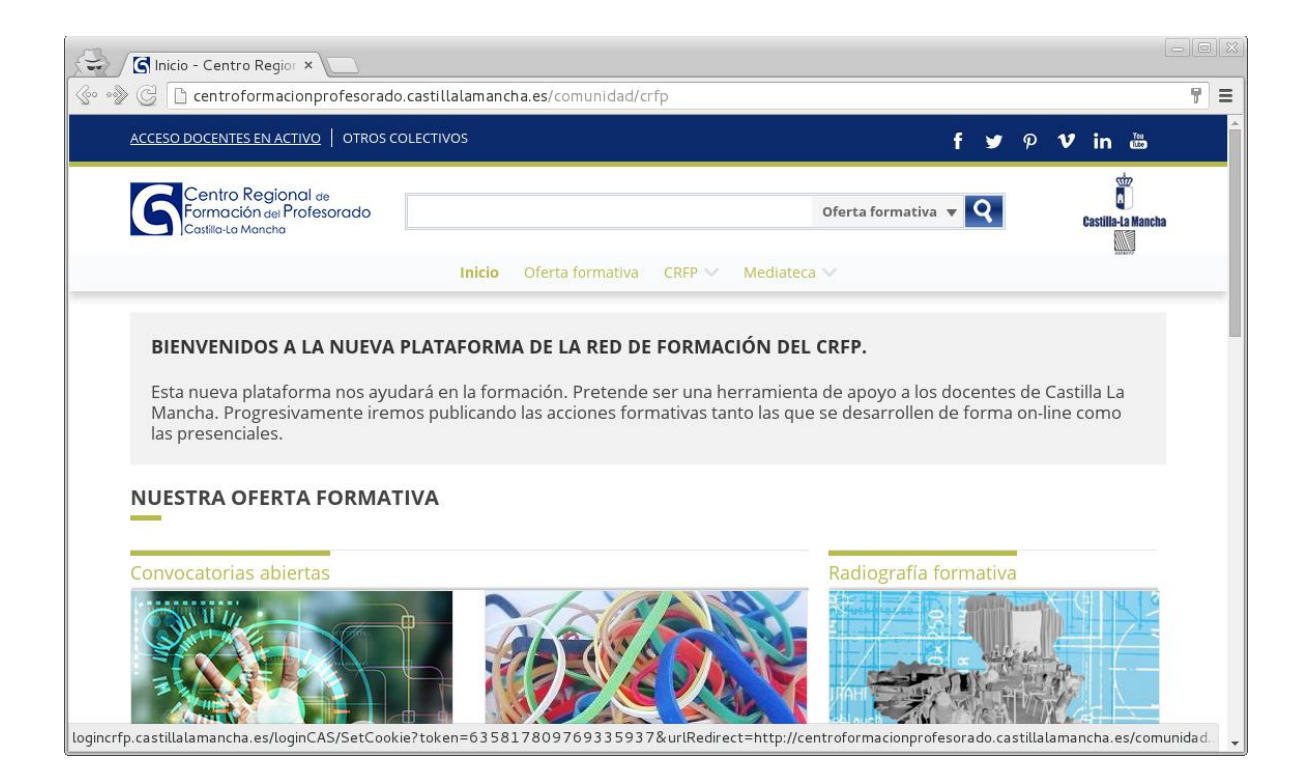

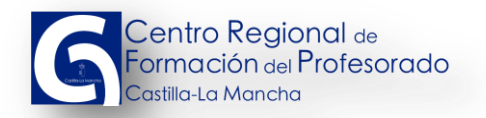

accederemos a la

Otra forma de acceder es desde dentro de la intranet docente. En la pantalla principal del Portal de educación, pulsamos el botón de "Accede a la Intranet"

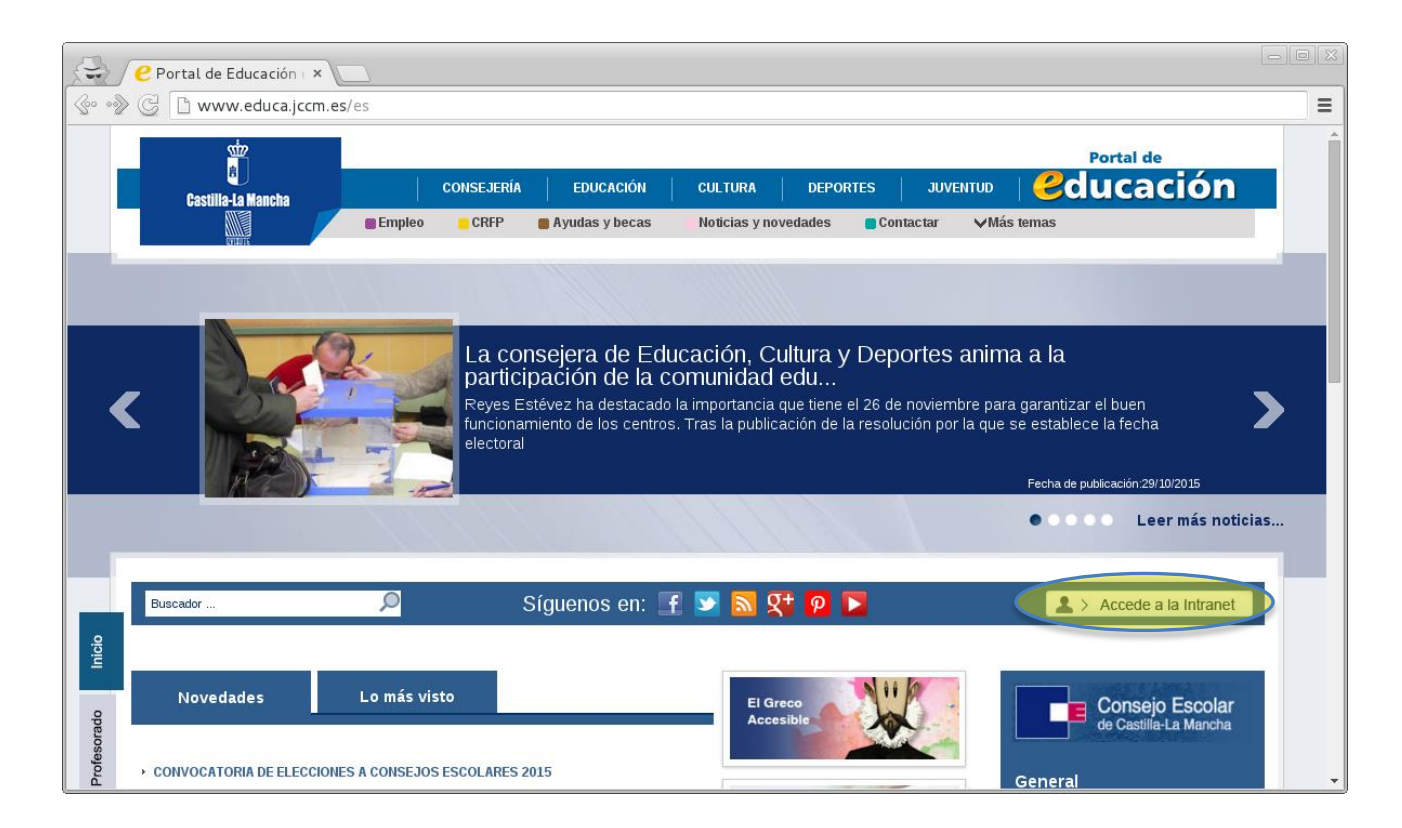

En este punto aparecerá la pantalla de acreditación en el sistema

| 😌 🗴 Servicio de Autentific 🗙 🗔                                                                            |                                                                                           |                                                                                                    |                                                                   | - 0 X |  |
|----------------------------------------------------------------------------------------------------|-------------------------------------------------------------------------------------------|----------------------------------------------------------------------------------------------------|-------------------------------------------------------------------|-------|--|
| ি 🔊 🗞 🔀 🕼 🚱 🚱 🚱                                                                                           | gin?service=http://log                                                                    | jincrfp.castillalamancha.es/logincas/user                                                                                                    | rlogin                                                            | ≡     |  |
| Cassilie-I Mancha                                                                                         | CIO DE AUTENTIF<br>Castilla-La Mancha                                                     | FICACIÓN CENTRALIZADO                                                                                                    |                                                                   | Å     |  |
|                                                                                                    |                                                                                           |                                                                                                    | Ayuda                                                             |       |  |
| Iniciar sesión                                                                                            | a                                                                                         |                                                                                                    |                                                                   |       |  |
| Indique sus credenciales                                                                                  |                                                                                           |                                                                                                    |                                                                   |       |  |
|                                                                                                    |                                                                                           |                                                                                                    |                                                                   |       |  |
|                                                                                                    | * Identificador:                                                                          | jjvx56                                                                                                    |                                                                   |       |  |
|                                                                                                    | Contraseña:                                                                               | •••••                                                                                                    |                                                                   |       |  |
|                                                                                                    | Avisarme antes d                                                                          | de iniciar sesión en cada aplicación                                                                                                    |                                                                   |       |  |
|                                                                                                    |                                                                                           | Iniciar coción                                                                                                    |                                                                   |       |  |
|                                                                                                    | •                                                                                         | Inicial sesion                                                                                                    |                                                                   |       |  |
|                                                                                                    |                                                                                           |                                                                                                    | 1                                                                 |       |  |
| * Nombre de usuario proporcionado en el mor                                                               | mento del alta (NO correspond                                                             | e con la dirección de e-mail)                                                                                                    |                                                                   |       |  |
| La página solicitada es: http://lo                                                                        | gincrfp.castillalamancha.es.                                                              | /logincas/userlogin                                                                                                    |                                                                   |       |  |
| Será redirigido a esta dirección t                                                                        | ras iniciar sesión.                                                                       |                                                                                                    |                                                                   |       |  |
| Al introducir su usuario y contra<br>Administración, en particular, er<br>inmediata en caso de pérdida. P | seña acepta que conoce y a<br>i relación con las contraseñ<br>uede consultar las principa | aplica las obligaciones que tiene por utilizar siste<br>as, el deber de custodia diligente, protección de<br>les obligaciones en <b>este documento.</b> | emas de información de esta<br>esu confidencialidad e información |       |  |
| El uso de los medios tecnológico                                                                          | os en la Administración de la                                                             | a Junta de Comunidades de Castilla-La Mancha s                                                                                                    | se rige por la Orden de 11/07/2012, de la                         | -     |  |

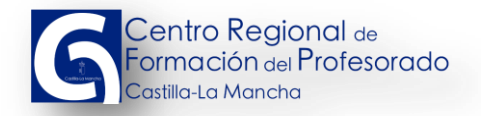

Una vez dentro de la intranet, se pulsa en el banner:

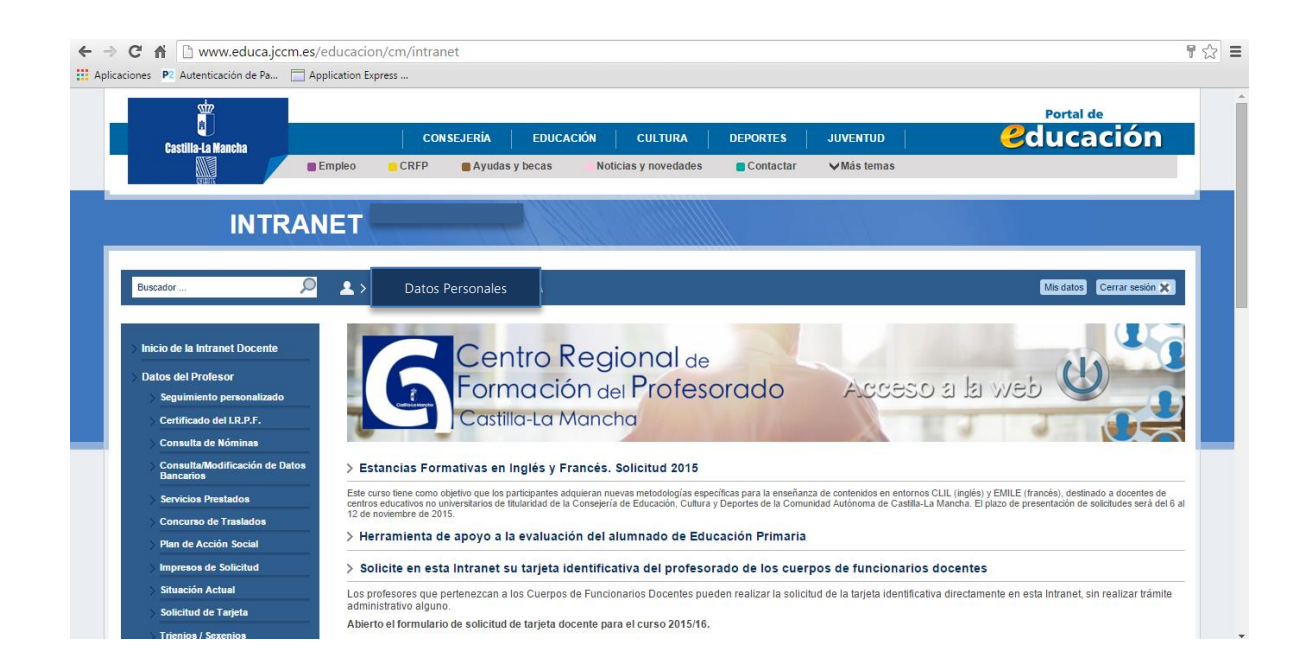

Lo que nos redirigirá a la plataforma del formación

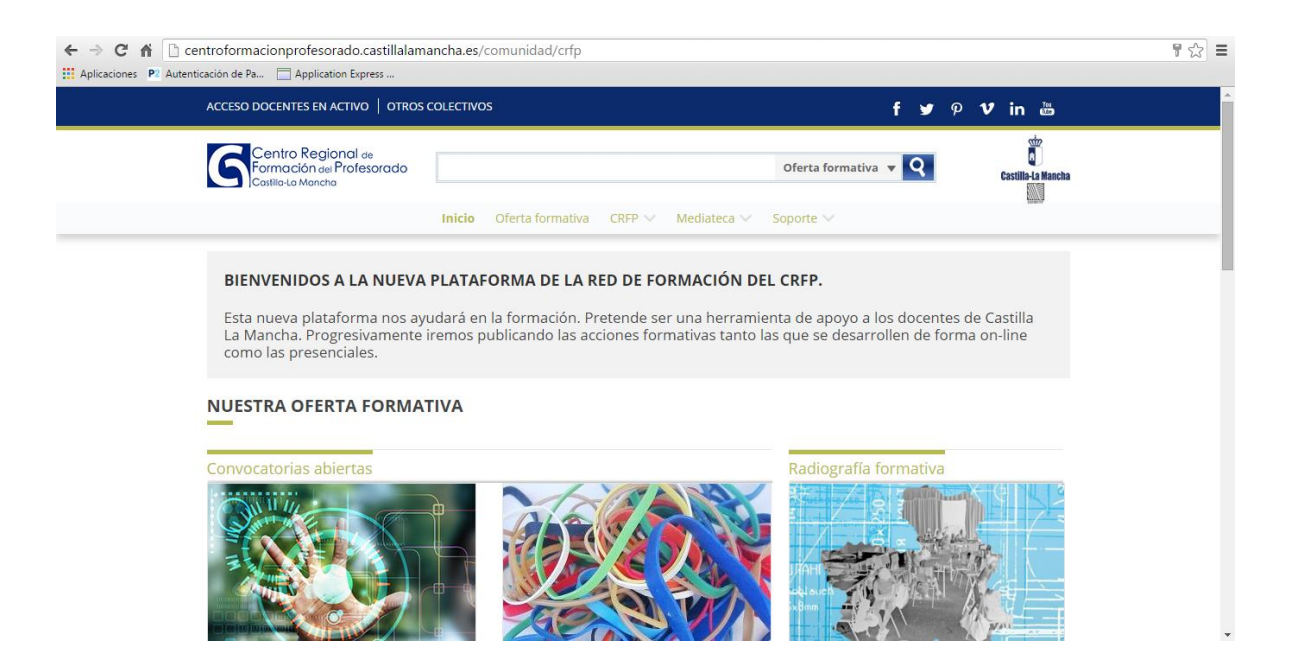

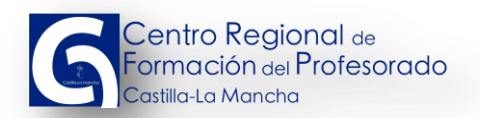

Aquí sólo necesitamos pulsar en

ACCESO DOCENTES EN ACTIVO

(en la parte superior

izquierda de la pantalla) y sin tener que volver a introducir el usuario y la contraseña, estaremos dentro de en la plataforma.

Por último, también se podría acceder escribiendo en la barra de direcciones del navegador la dirección <u>http://centrodeformacionprofesorado.castillalamancha.es</u>

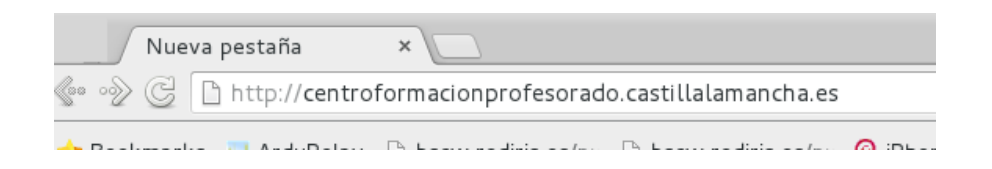

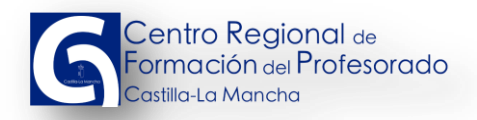

## 2 AUTENTIFICACIÓN DE LA CUENTA DE USUARIO

Para entrar en la zona registrada de la plataforma y poder ver ciertas funciones adicionales y personalizadas hay que introducir la información de la cuenta de usuario.

El punto de partida lo vamos a considerar en la página principal.

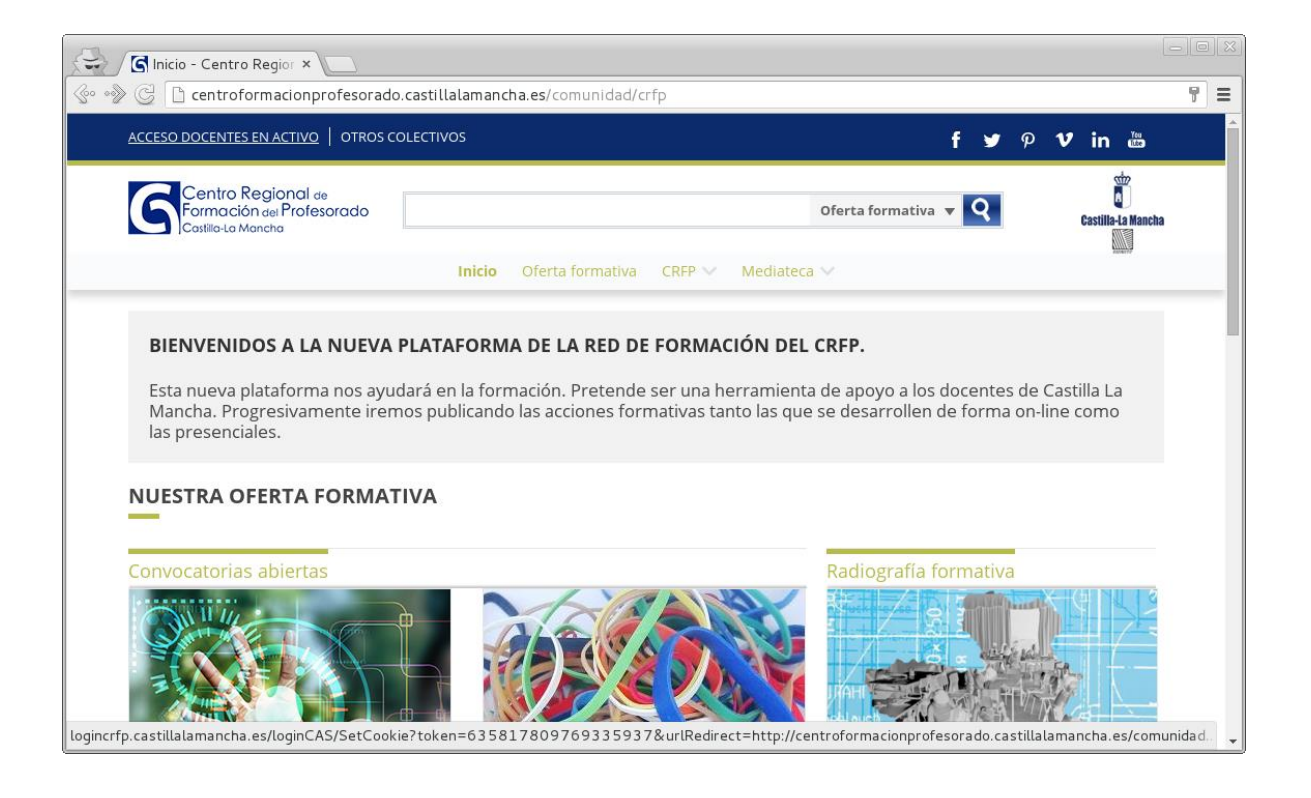

ACCESO DOCENTES EN ACTIVO

para entrar con la cuenta de la

Elegimos el enlace intranet docente

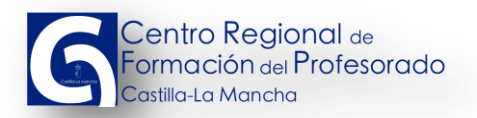

En la siguiente pantalla, la aplicación está a la espera de que el usuario introduzca los datos de su cuenta.

| 🕄 🐧 Servicio de Autentific × 🗌                                                                                                    |                                                                                                    | - 0 X |
|----------------------------------------------------------------------------------------------------|----------------------------------------------------------------------------------------------------|-------|
| 📀 🗞 🕃 🕼 🕸 😵                                                                                                    | cm/login?service=http://logincrfp.castillalamancha.es/logincas/userlogin                                                                                                    | =     |
| Castilia-1a Mancha<br>Juni                                                                                                    | RVICIO DE AUTENTIFICACIÓN CENTRALIZADO<br>ta de Castilla-La Mancha                                                                                                    | Â     |
|                                                                                                    | Ayuda                                                                                                    |       |
| 🛢 Iniciar sesión 🛛 🛢 Cambiar con                                                                                                    | traseña                                                                                                    |       |
|                                                                                                    | Indique sus credenciales         * Identificador:       jjvx56         Contraseña:          Avisarme antes de iniciar sesión en cada aplicación         Iniciar sesión                                                                                                    |       |
| <ul> <li>Nombre de usuario proporcionado en</li> <li>La página solicitada es: hti</li> <li>Será redirigido a esta direc</li> <li>Al introducir su usuario y</li> <li>Administración, en particu</li> <li>inmediata en caso de pérc</li> <li>El uso de los medios tecno</li> </ul> | el momento del alta (NO corresponde con la dirección de e-mail)<br>pr//logincrfp.castillalamancha.es/logincas/userlogin<br>ción tras iniciar sesión.<br>contraseña acepta que conoce y aplica las obligaciones que tiene por utilizar sistemas de información de esta<br>lar, en relación con las contraseñas, el deber de custodia diligente, protección de su confidencialidad e información<br>ida. Puede consultar las principales obligaciones en <b>este documento.</b><br>lógicos en la Administración de la Junta de Comunidades de Castilla-La Mancha se rige por la Orden de 11/07/2012, de la |       |

Una vez que se ha pulsado en el botón **Iniciar sesión** quedamos a la espera de entrar en la

plataforma con la cuenta de usuario.

Una vez dentro de la plataforma, veremos una pantalla con la siguiente apariencia:

| → C 前 [] centroformacionprofesorado.castillala<br>Aplicaciones P2 Autenticación de Pa ] Application Express | nancha.es/comunidad/crfp                                                                 |                                           |
|----------------------------------------------------------------------------------------------------|------------------------------------------------------------------------------------------|-------------------------------------------|
| if ormación 👻 Mis Recu                                                                                      | 8505 ▼                                                                                   | Datos Personales 📈 🐥 👤                    |
| Contro Regional de<br>Formación del Profesorado<br>Costilio La Mancha<br>Comunidad pública                  | Oferta formativa 🔻 🍳                                                                     |                                           |
|                                                                                                    | ACTIVIDAD EN TODA LA RED                                                                 |                                           |
| Datos Personales                                                                                            | Enrique Murcia Andrés<br>Se ha unido a Centro Regional de Formación del Profesorado      |                                           |
| <ul> <li>Recursos en tu espacio</li> <li>Mis contribuciones</li> <li>O</li> </ul>                           | Ana Belén Caro Alonso<br>Se ha unido a Centro Regional de Formación del Protesoculo      | En estos puntos aparecerán nuestros datos |
| MIS                                                                                                    | Francisco José Pulido Moya<br>Se ha unido a Centro Regional de Formación del Profesorado | personales                                |
| EVALUACIONES<br>Acceder >                                                                                   | Carolina Fernández Canalejas                                                             |                                           |
| Descubre nuestras                                                                                           | Se ha unido a Centro Regional de Formación del Profesorado                               |                                           |
| CONVOCATORIAS                                                                                               | Zoraida Bertol Rodríguez<br>Se ha unido a Centro Regional de Formación del Profesorado   |                                           |

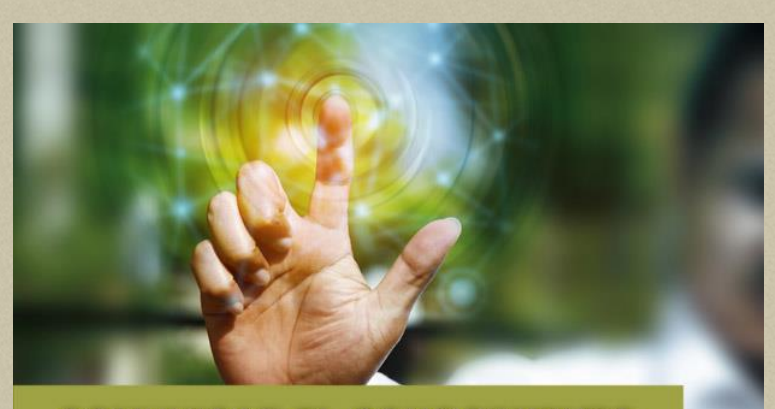

COMUNICAR EL CONOCIMIENTO

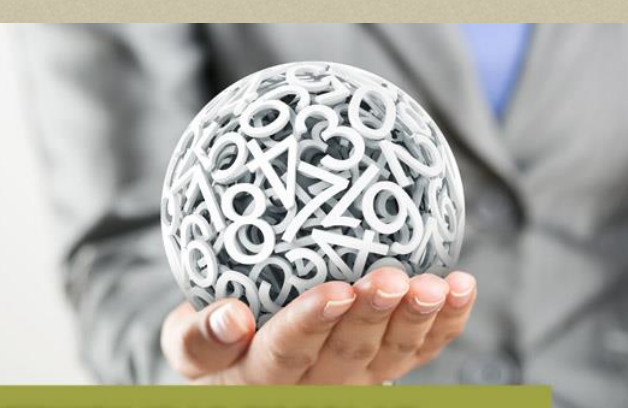

SOSTENIBILIDAD ESCOLAR

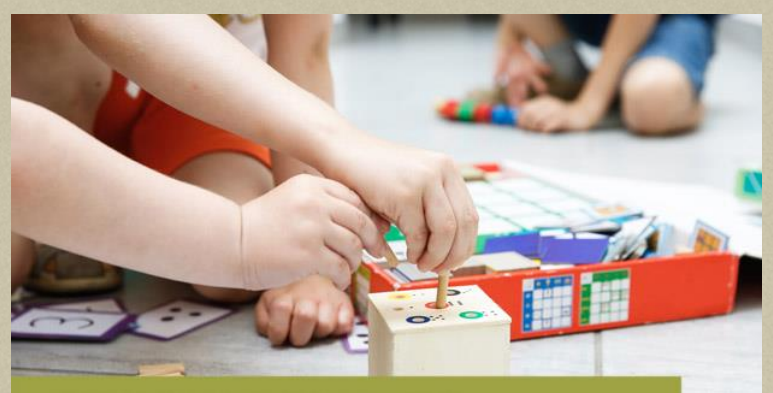

**AULAS COMPARTIDAS** 

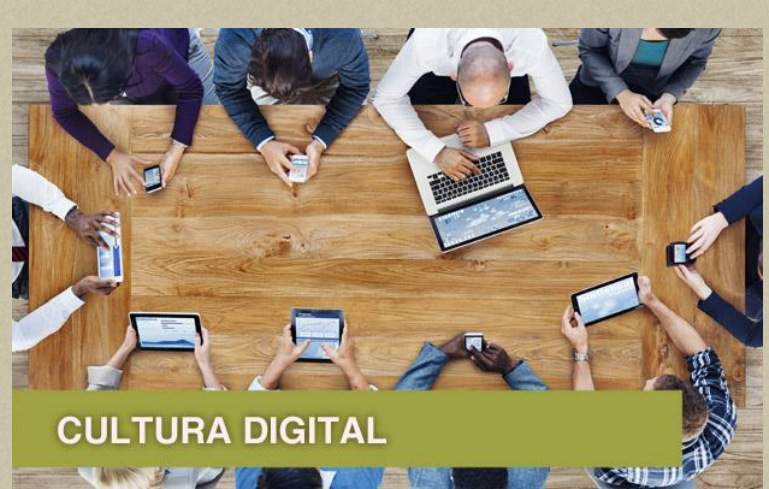

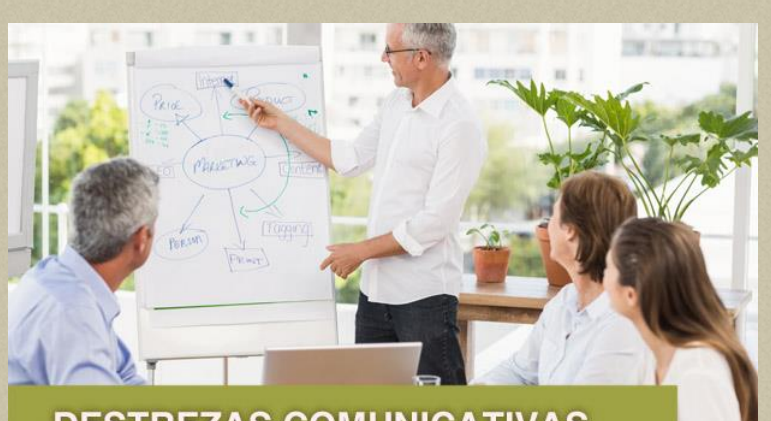

#### **DESTREZAS COMUNICATIVAS**

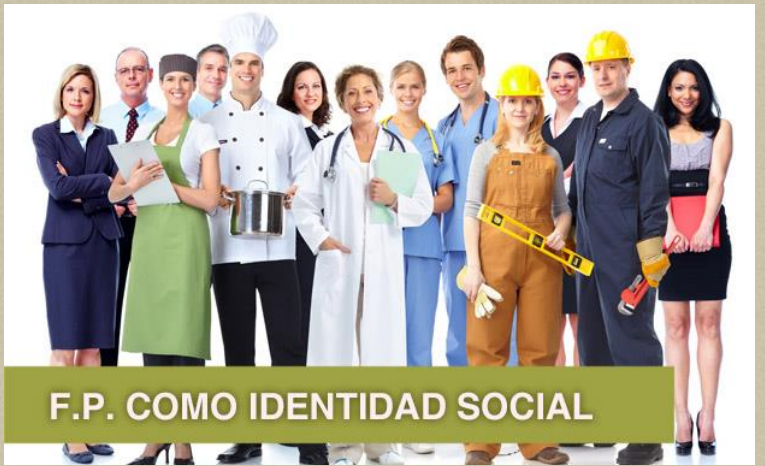

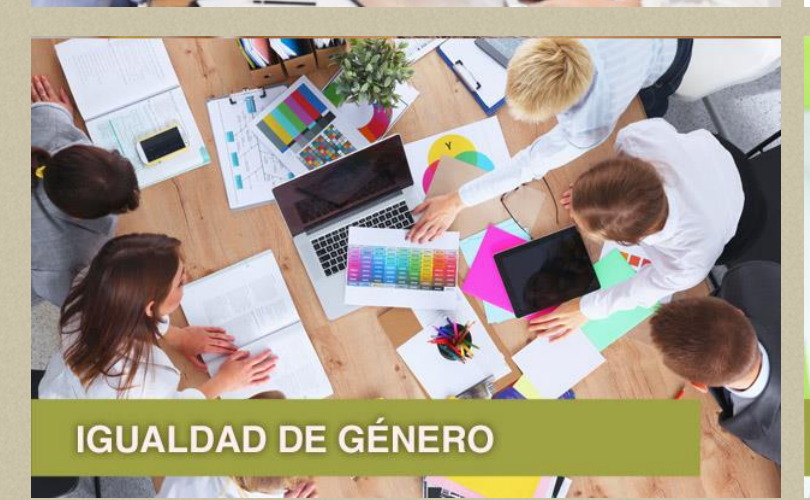

INNOVACIÓN Y DINAMIZACIÓN

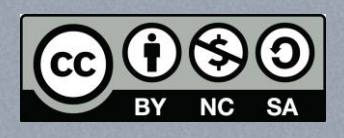

2 211

Reconocimiento - NoComercial - Compartirlgual (by-nc-sa): No se permite un uso comercial de la obra original ni de las posibles obras derivadas, la distribución de las cuales se debe hacer con una licencia igual a la que regula